### **CIMB** NIAGA

# Aksi dan Kolaborasi

# How-to-get-started

**Mobile Secure Token Activation** 

**TUTORIALOCTOBIZ2024** 

**KEJAR MIMPI** 

### Notes

This step will shown on subsequent login (Login after FTL). If while FTL, customers skip the Secure token Activation Process.

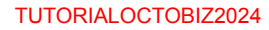

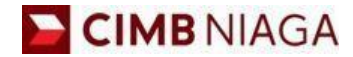

## MULTIPLE SECURE TOKEN Website Version

LIVE

**EPICC** 

LIFE

AN

**TUTORIALOCTOBIZ2024** 

**KEJAR MIMPI** 

Menu: Login Page | Description: it includes login flow for CFO User > System will ask for Secure Token Activation if user skip the activation process while FTL

#### Step 1. [1] [Maker] Login using Company ID & User ID > [2] Click Next

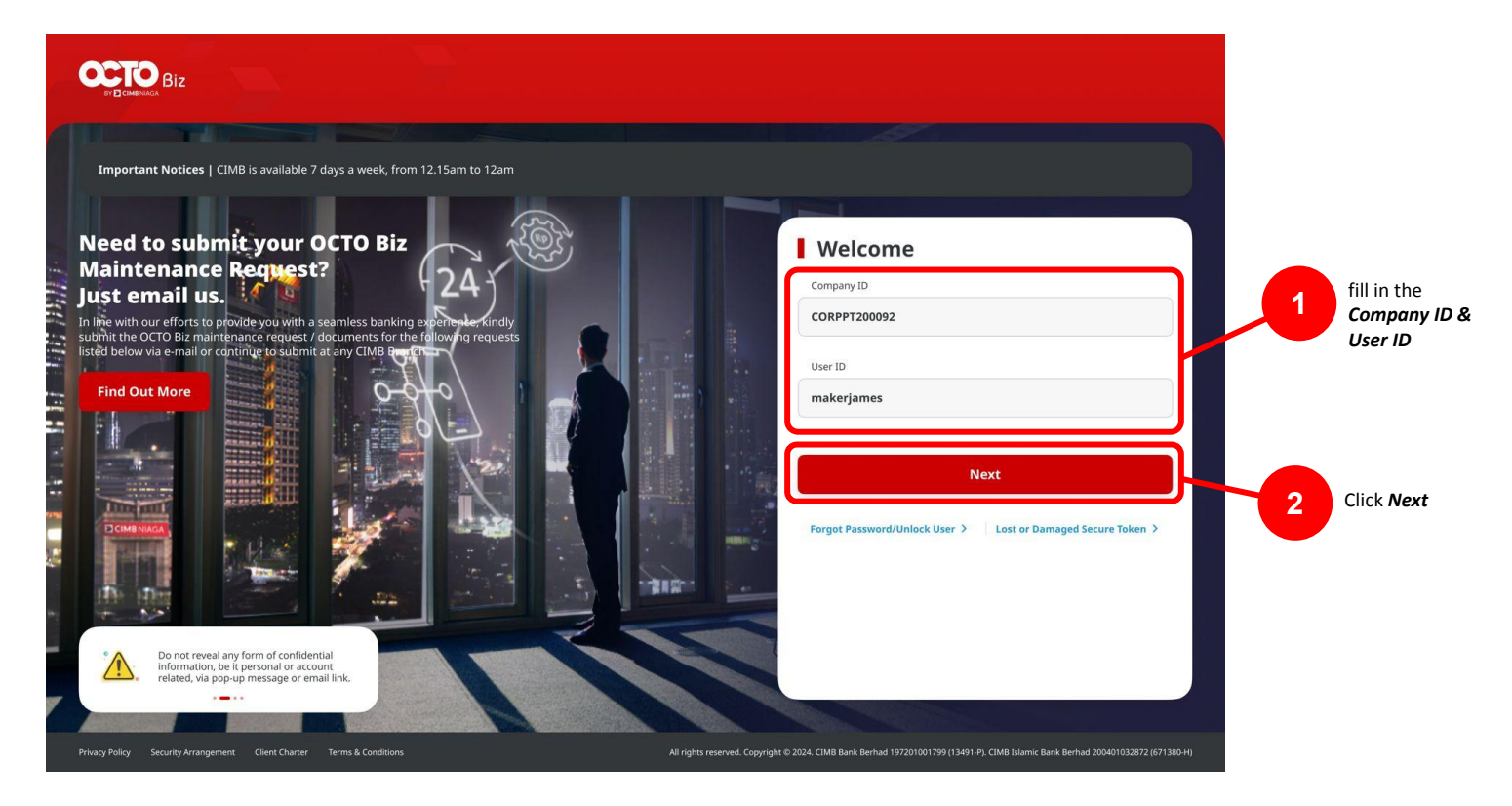

Menu: Login Page | Description: it includes login flow for CFO User > System will ask for Secure Token Activation if user skip the activation process while FTL

#### Step 2. [1] [Maker] fill in the **Password** > [2] Click **Proceed**

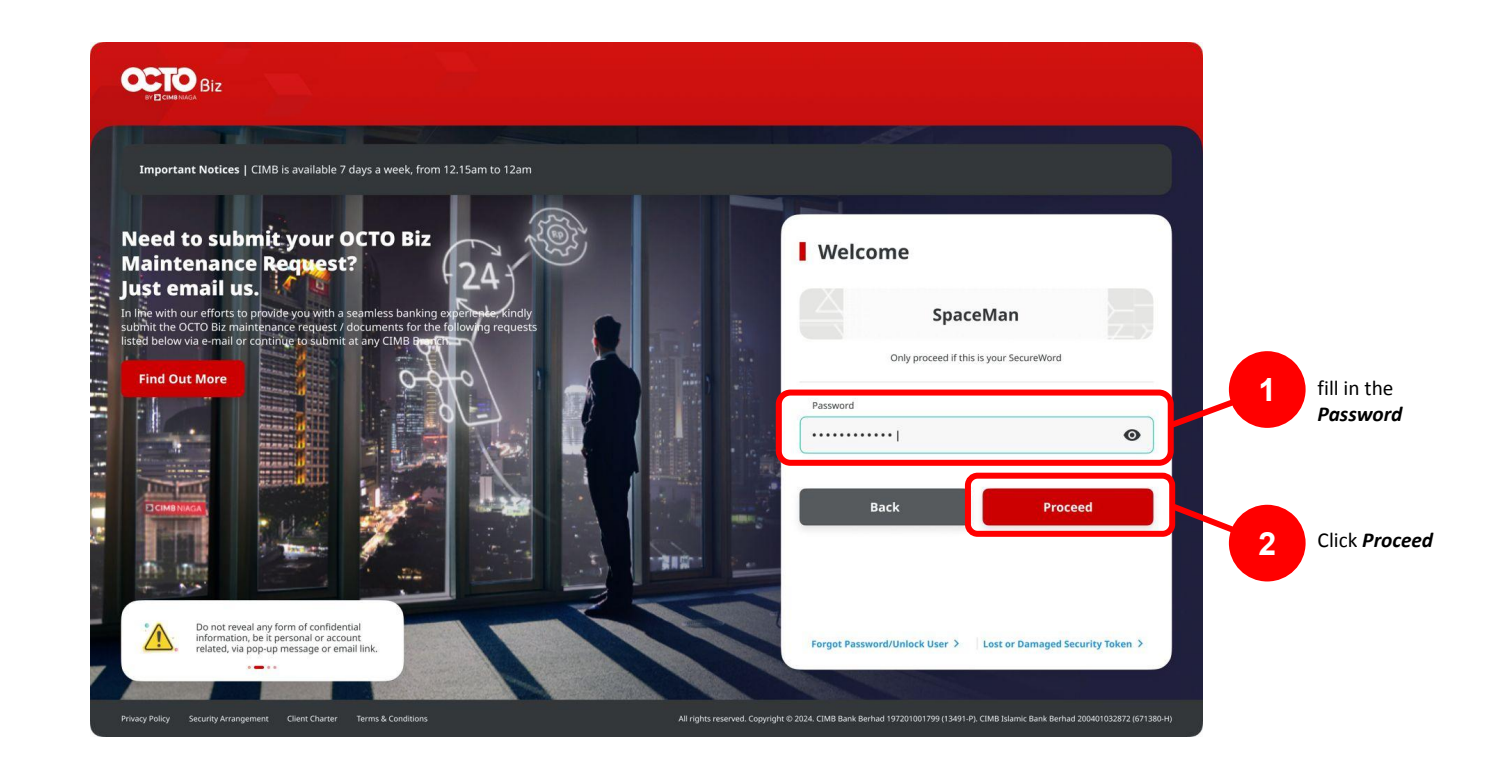

Menu: Login Page | Description: it includes login flow for CFO User > System will ask for Secure Token Activation if user skip the activation process while FTL

Step 3. System will show the **Secure Token Activation** Pop-Up Box

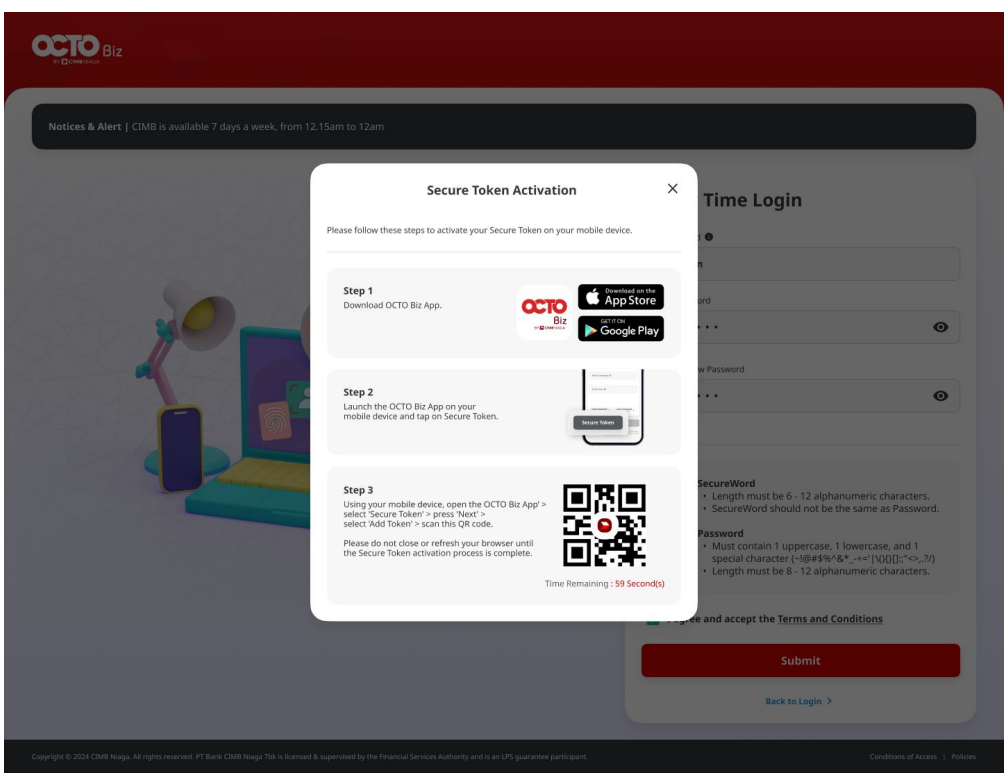

Notes: After system get the Secure Token Activation Lightbox> [User CFO] Login from OCTO Biz mobile app and Scan the QR Code to activate the Secure Token

Menu: Login Page | Description: it includes login flow for CFO User > System will ask for Secure Token Activation if user skip the activation process while FTL

#### Entry Point: CFO Mobile Login Page

Step 4: Open OCTO Biz mobile app, [1] Click secure token

| 15.27 <b>-</b>                                                                                                    |
|----------------------------------------------------------------------------------------------------|
|                                                                                                    |
|                                                                                                    |
|                                                                                                    |
| ← Welcome                                                                                                    |
| Login with OCTO Biz credentials                                                                                                    |
| Enter Company ID                                                                                                    |
| Enter User ID                                                                                                    |
| Forgot Password/Unlock User >                                                                                                    |
|                                                                                                    |
|                                                                                                    |
|                                                                                                    |
| Secure Token Next                                                                                                    |
| Copyright © 2024 CIMB Niaga. All rights reserved. PT Bank CIMB Niaga Tbk is<br>licensed & supervised by the Financial Services Authority and is an LPS<br>guarantee participant. |

TUTORIALOCTOBIZ2024

Menu: Login Page | Description: it includes login flow for CFO User > System will ask for Secure Token Activation if user skip the activation process while FTL

Step 5: System will show the secure token activation pop-up [User] [1] Click *Next* >> [2] Click *Add Token* 

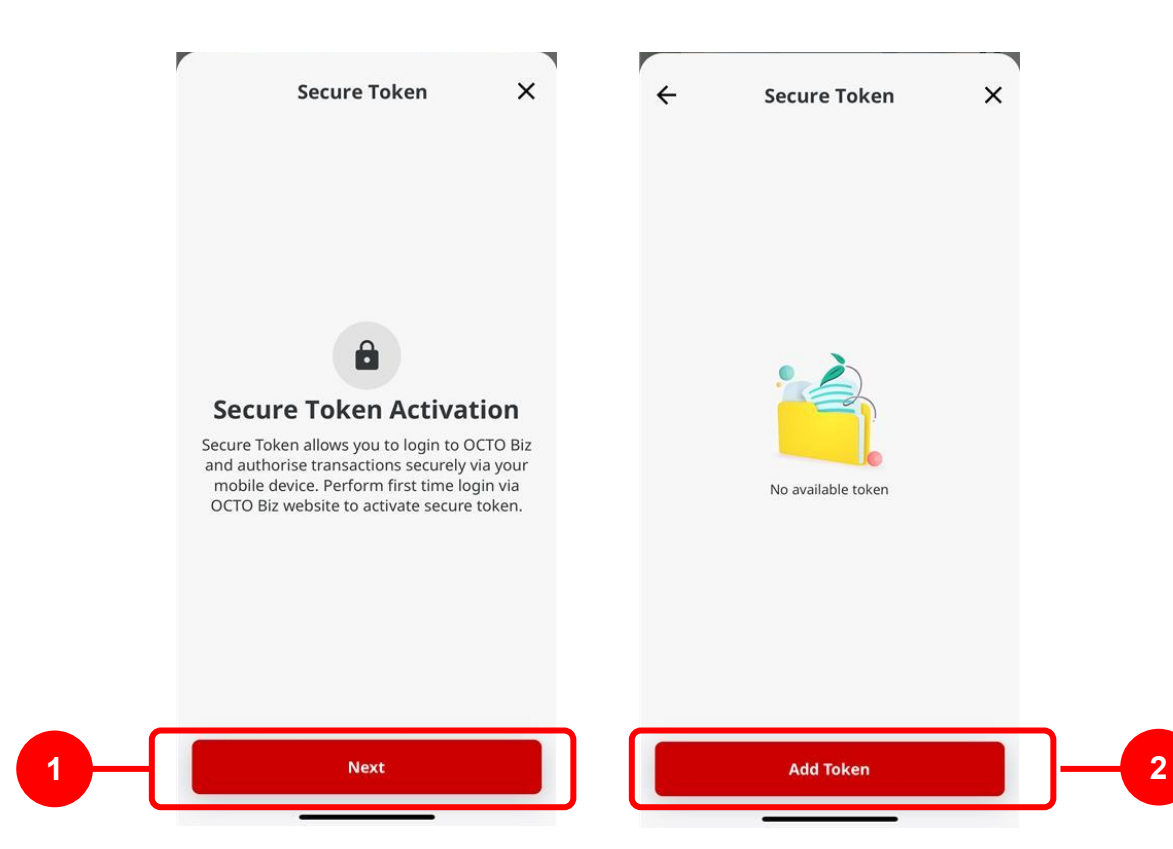

Menu: Login Page | Description: it includes login flow for CFO User > System will ask for Secure Token Activation if user skip the activation process while FTL

Step 6: System will navigate to camera page > [User] [1] scan QR Code that shown on website

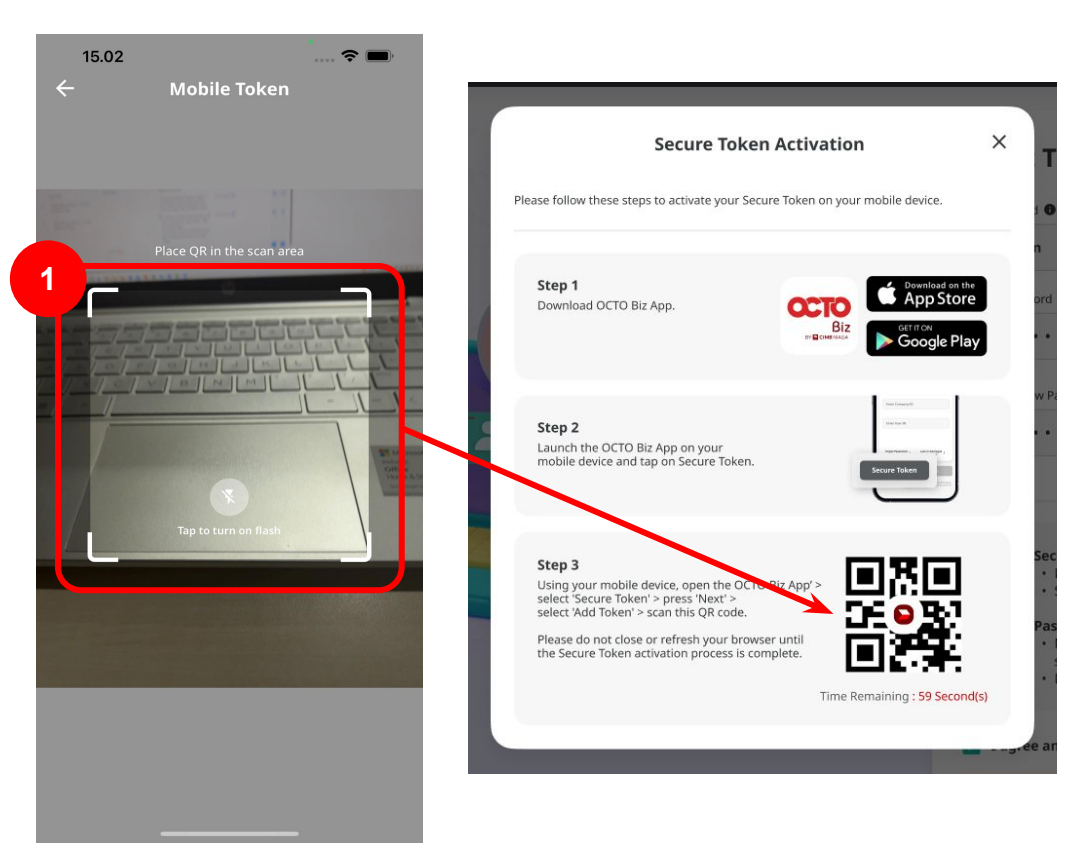

TUTORIALOCTOBIZ2024

Menu: Login Page | Description: it includes login flow for CFO User > System will ask for Secure Token Activation if user skip the activation process while FTL

Step 7: System will show the *Verification* page > [User] [1] Click *Agree and Continue* 

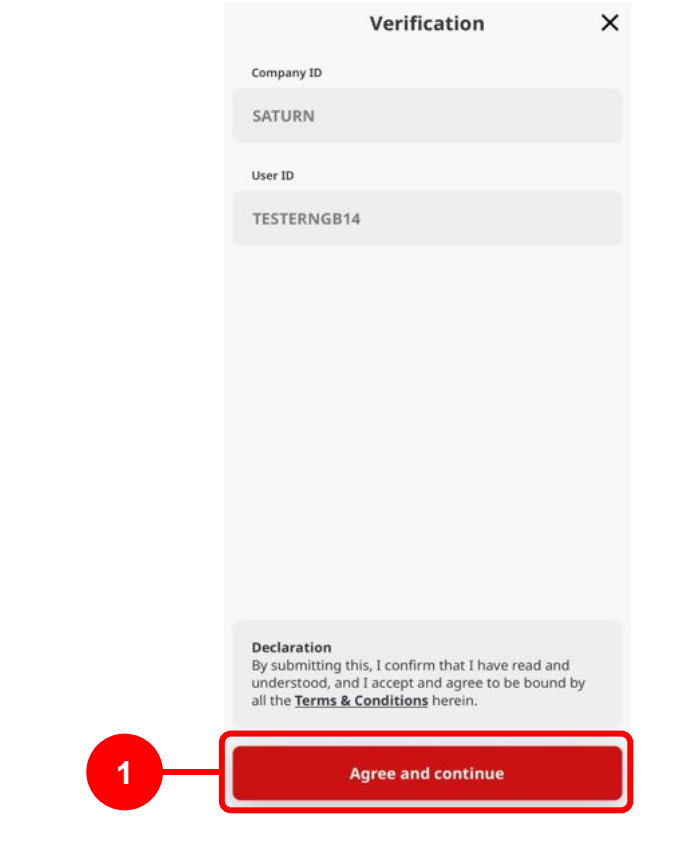

TUTORIALOCTOBIZ2024

Menu: Login Page | Description: it includes login flow for CFO User > System will ask for Secure Token Activation if user skip the activation process while FTL

Step 8: System, will navigate to *Create Pin* page > [User] [1] Create *pin* > [2] Click *Next* 

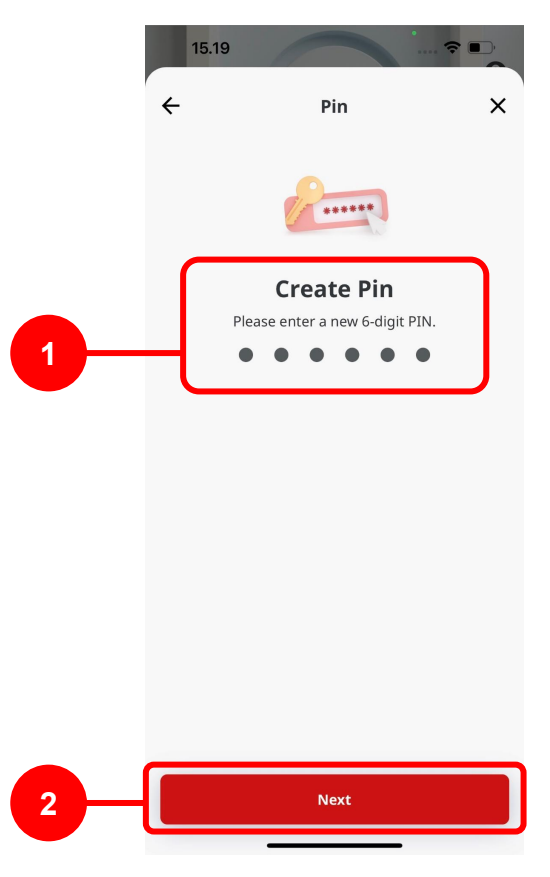

Menu: Login Page | Description: it includes login flow for CFO User > System will ask for Secure Token Activation if user skip the activation process while FTL

Step 9: System will navigate to *Confirm Pin* page > [User] [1] Confirm Pin > [2] Click *Next* 

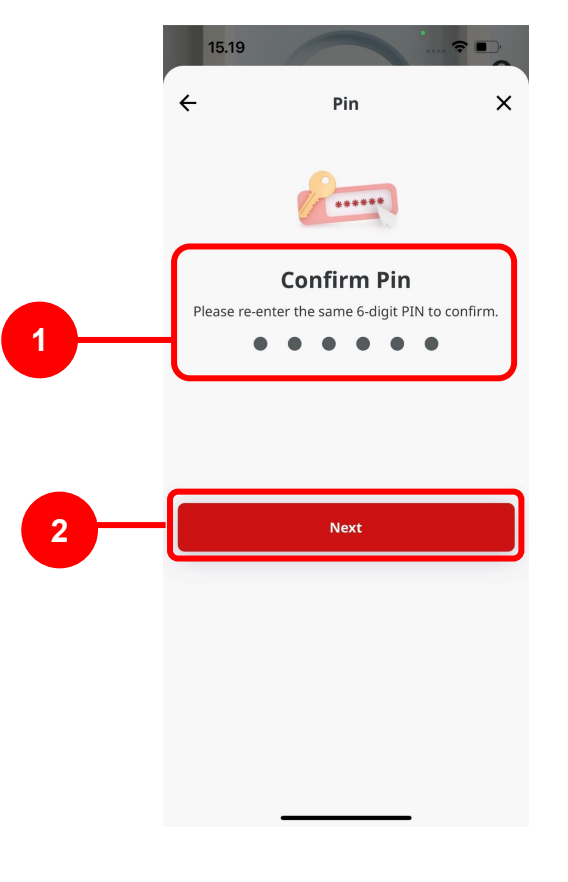

Menu: Login Page | Description: it includes login flow for CFO User > System will ask for Secure Token Activation if user skip the activation process while FTL

Step 10: System will navigate to OTP Verification page > System will send OTP to registered phone number > [User] [1] Open message to get OTP Code > [2] fill in the OTP > [3] Click Proceed

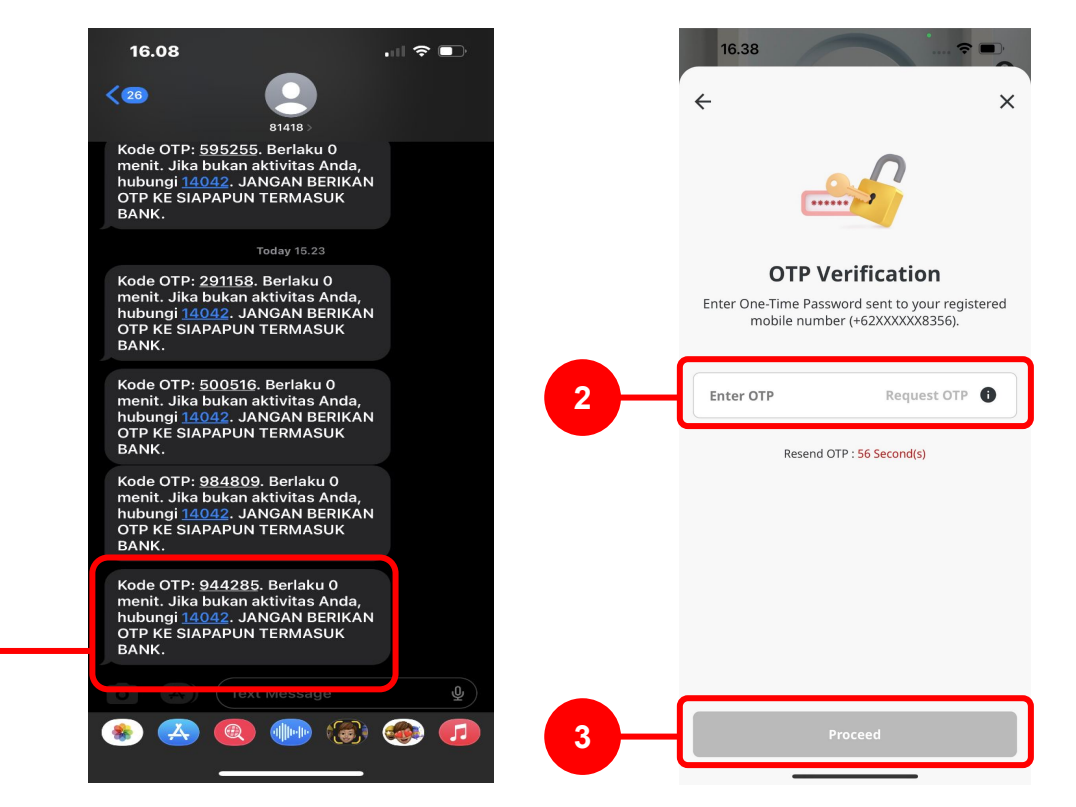

Menu: Login Page | Description: it includes login flow for CFO User > System will ask for Secure Token Activation if user skip the activation process while FTL

Step 11: System will show the *Successful* page > [Use] [1] Click *Done* 

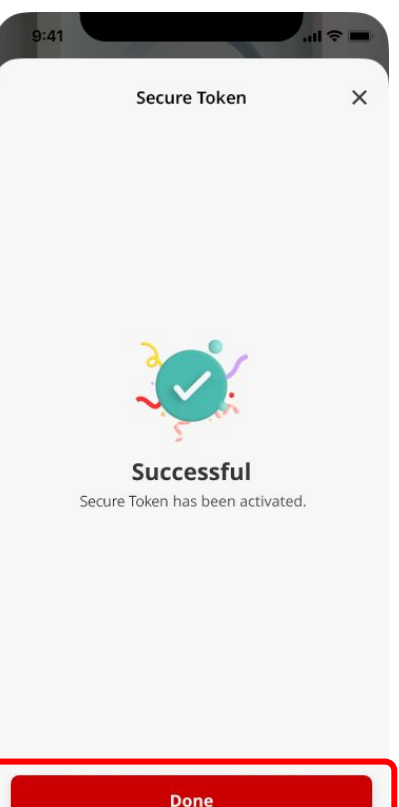

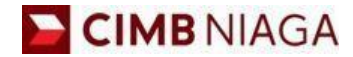

# MULTIPLE SECURE TOKEN Mobile Version

LIVE

**EPICC** 

LIFE

AN

**TUTORIALOCTOBIZ2024** 

**KEJAR MIMPI** 

Menu: Login Page | Description: it includes login flow for CFO User > System will ask for Secure Token Activation if user skip the activation process while FTL

#### Step 1: [1] Login using *Company & User ID* > [2] Click *Next*

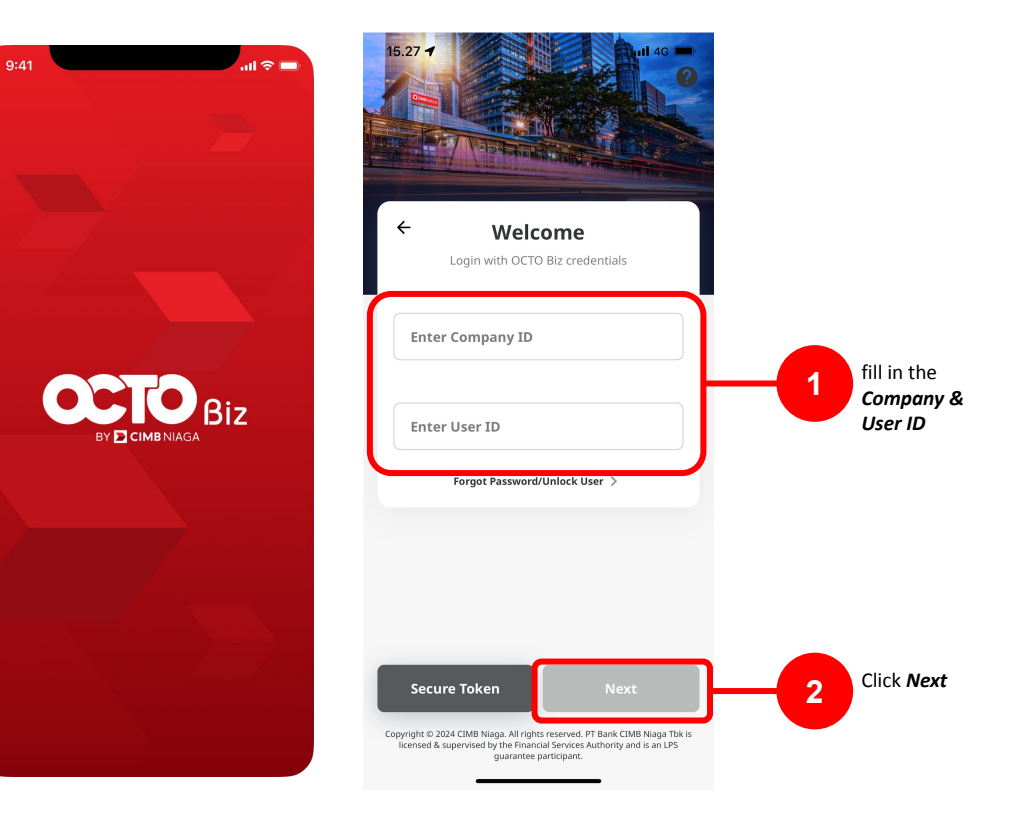

Menu: Login Page | Description: it includes login flow for CFO User > System will ask for Secure Token Activation if user skip the activation process while FTL

#### Step 3: System will show the Secure Token Activation page, [1] Click Next > [2] Click Allow to Enable Push Notifications

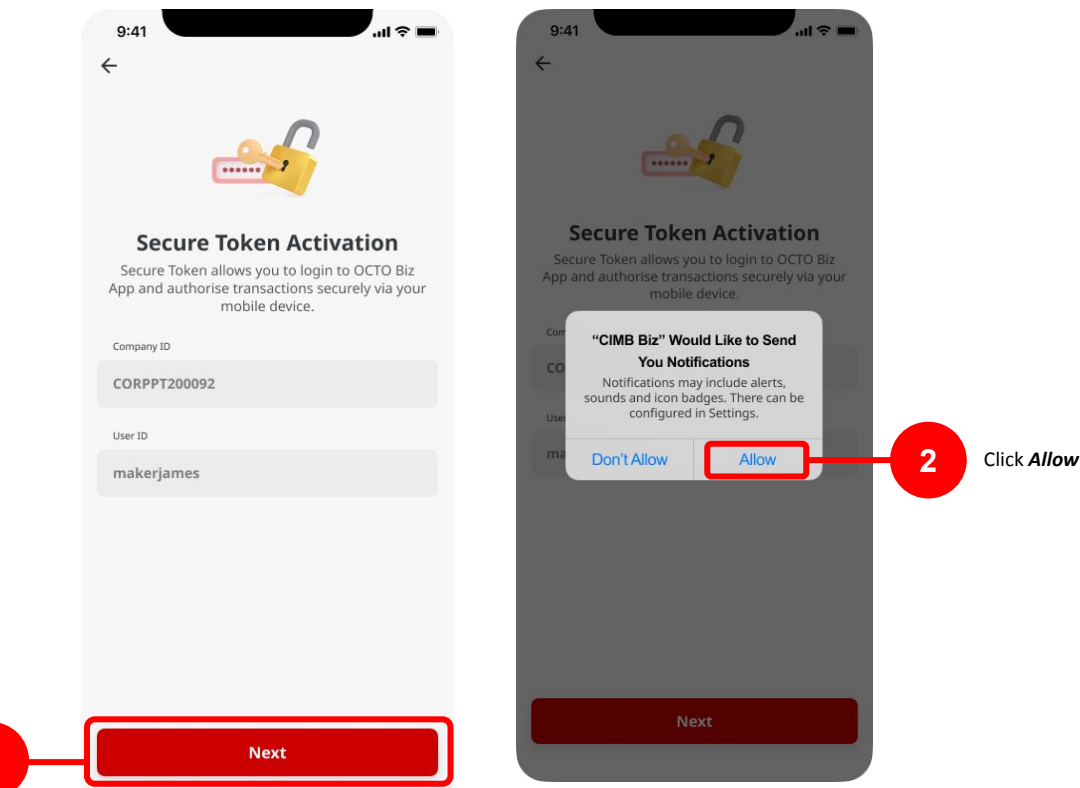

Click **Next** 

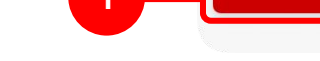

Menu: Login Page | Description: it includes login flow for CFO User > System will ask for Secure Token Activation if user skip the activation process while FTL

#### Step 4: Create and Confirm Pin

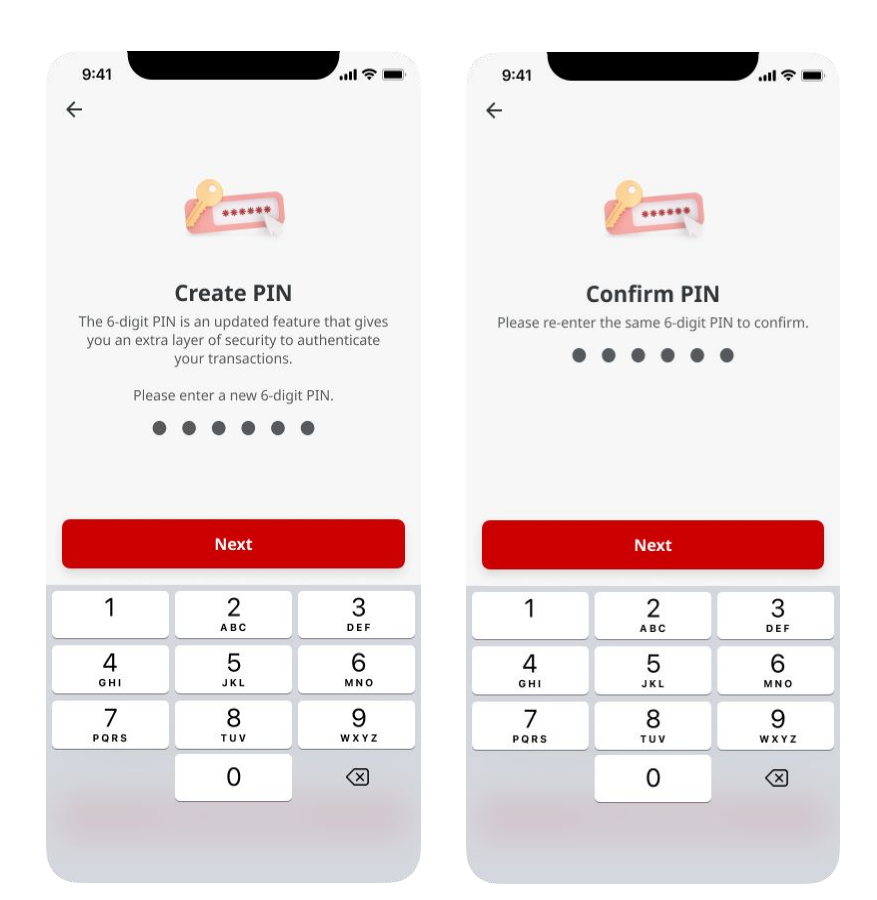

Menu: Login Page | Description: it includes login flow for CFO User > System will ask for Secure Token Activation if user skip the activation process while FTL

Step 5: System will navigate to OTP Verification page > System will sent the OTP code to registered phone number > [User] [1] Open the message to get the *OTP Code* > [2] fill in the *OTP* > [3] Click *Proceed* 

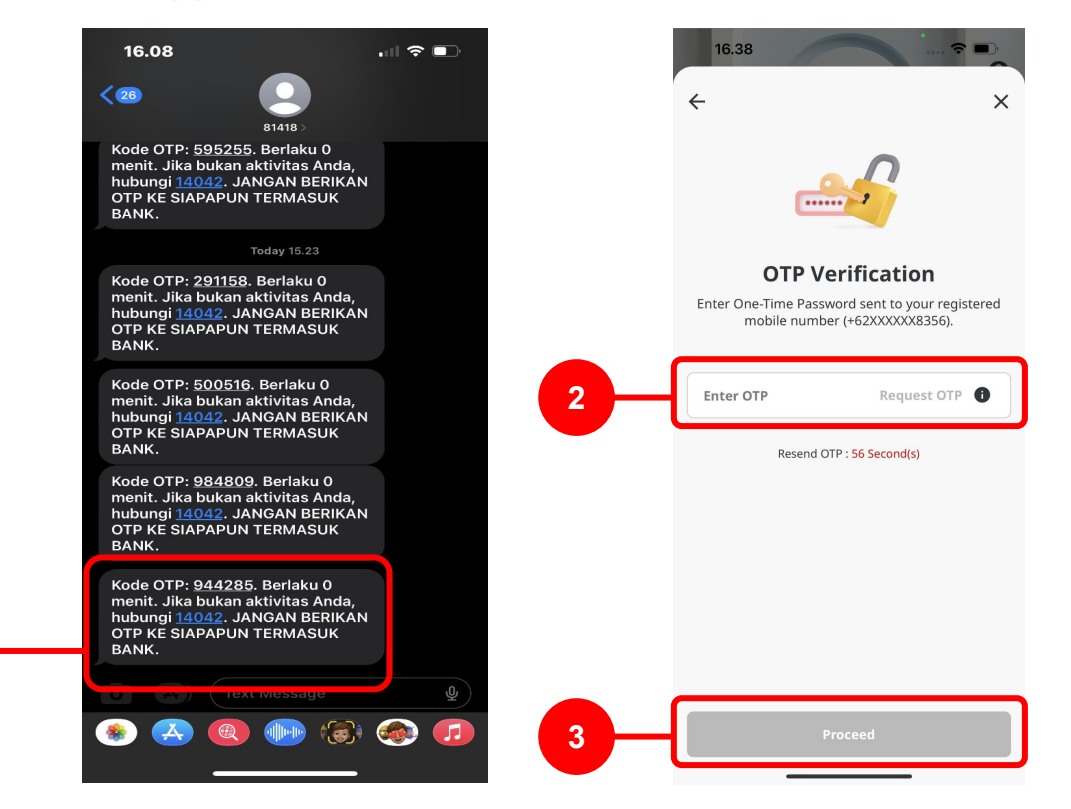

Menu: Login Page | Description: it includes login flow for CFO User > System will ask for Secure Token Activation if user skip the activation process while FTL

Step 6: System will show the *Successful* page > [User] [1] Click *Done* 

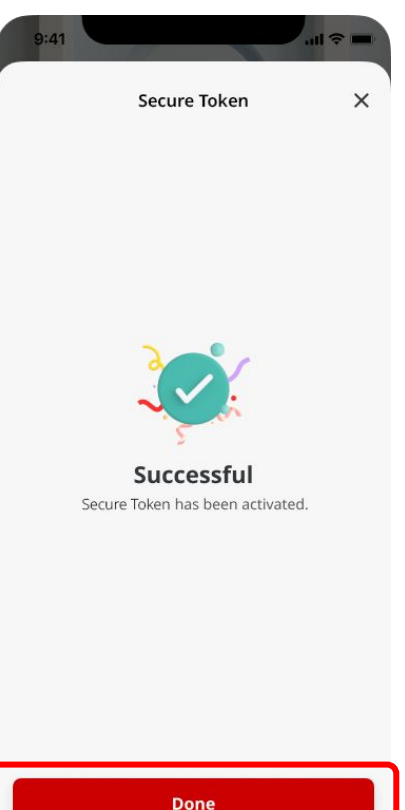